# Brief Guide to Web of Science

### Content

Web of Science is part of the ISI Web of knowledge, a collection of databases of citations and abstracts in the fields of science, social sciences and arts and humanities.

## Coverage

Science Citation Index Expanded 1970-present Social Sciences Citation Index 1970-present **Arts & Humanities Citation Index** 1975-present **Conference Proceedings Citation Index- Science** 1990-present Conference Proceedings Citation Index- Social Science & Humanities

#### Access

Web of Science is a subscribed resource. It is available freely on campus but you will have to login to access the service off campus.

Access Web of Knowledge through the library catalogue or subject pages and click on the Web of Science tab.

| WEB OF KNOWLEDGE <sup>SM</sup> DISCOVERY STARTS HERE |                             |  |  |  |
|------------------------------------------------------|-----------------------------|--|--|--|
| Go to mobile site Sign In   Marked List (0)          |                             |  |  |  |
| All Databases Select a Database Web of Scie          | nce Additional Resources    |  |  |  |
| Search Author Finder Cited Reference Search Advan    | ced Search   Search History |  |  |  |

# Searching

The search interface is easy to use. Type the first element of your search into the search box

| Search |                                                                                                    |    |                  |                   |
|--------|----------------------------------------------------------------------------------------------------|----|------------------|-------------------|
|        | hygiene OR clean*<br>Example: oil spill* mediterranean                                               | in | Topic 💌          |                   |
| AND 💌  | <i>Example:</i> O'Brian C* OR OBrian C*<br>Need help finding papers by an author? Use Author Search. | in | Author           | Select from Index |
| AND 💌  | <i>Example:</i> Cancer* OR Journal of Cancer Research and Clinical Oncology                          | in | Publication Name | Select from Index |
|        | Add Another Field >>                                                                                 |    |                  |                   |
|        | Search                                                                                               |    |                  |                   |

Note that using the asterisk (\*) will truncate Limits: (To save these permanently, sign in or register.) your search term so in this example the All years (updated 2013-07-31) search will return results containing clean, ◎ From 1970 to 2013 (default is all years) cleaning, cleaner etc. Records processed from 2011-01-01 to 2013-08-01 Citation Databases You may wish to adjust the default limits. Science Citation Index Expanded (SCI-EXPANDED) -- 1970-present Social Sciences Citation Index (SSCI) -- 1970-present For example you might want to modify the Arts & Humanities Citation Index (A&HCI) -- 1975-present time span or un-tick any databases you Conference Proceedings Citation Index- Science (CPCI-S) -- 1990-preser Conference Proceedings Citation Index- Social Science & Humanities (CF consider irrelevant. Book Citation Index- Science (BKCI-S) -- 2005-present Book Citation Index– Social Sciences & Humanities (BKCI-SSH) -- 2005-p Chemical Databases : Current Chemical Reactions (CCR-EXPANDED); Index ■ Search Settings ■ Results Settings 简体中文 | 繁體中文 | English | View in: 日本語 한국어 | Portugi

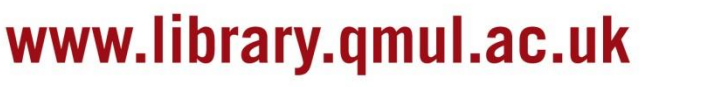

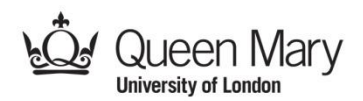

1990-present

Once you have done several searches you can combine them using the Search History page.

| Search History |         |                                                                                                    |              |                                       |                                       |  |
|----------------|---------|----------------------------------------------------------------------------------------------------|--------------|---------------------------------------|---------------------------------------|--|
| Set            | Results | Save History / Create Alert Open Saved History                                                                                                  | Edit<br>Sets | Combine Sets<br>O AND O OR<br>Combine | Delete Sets<br>Select All<br>X Delete |  |
| # 2            | 74,752  | Topic=("staphylococcus aureus")<br>Databases=SCI-EXPANDED, SSCI, A&HCI, CPCI-S, CPCI-SSH, BKCI-S, BKCI-SSH, CCR-EXPANDED, IC Timespan=All years | Edit         | V                                     |                                       |  |
| # 1            | 172,525 | Topic=(hygiene OR clean*)<br>Databases=SCI-EXPANDED, SSCI, A&HCI, CPCI-S, CPCI-SSH, BKCI-S, BKCI-SSH, CCR-EXPANDED, IC Timespan=All years       | Edit         | V                                     |                                       |  |
|                |         |                                                                                                    |              | O AND O OR                            | Select All X Delete                   |  |

Combining your searches using AND will return results that appear in BOTH of these searches.

#### Results

Each result in the list will be displayed like this:

| Select Page Add to Marked List (0) |                                                                                                    |  |  |
|------------------------------------|----------------------------------------------------------------------------------------------------|--|--|
| ☑ 1.                               | Title: Determination of antibacterial activity of vacuum distillation fractions of len<br>Author(s): Falcao, Manuel A.; Fianco, Ana L. B.; Lucas, Aline M.; et al.<br>Source: PHYTOCHEMISTRY REVIEWS Volume: 11 Issue: 4 Special Issue: SI Pages: 405<br>10.1007/s11101-012-9255-3 Published: DEC 2013<br>Times Cited: 1 (from Web of Science)<br>[ qm sfx [ ::-View abstract ] |  |  |
| <b>2</b> .                         | Title: In-vitro Antimicrobial Activities of Some Iranian Conifers<br>Author(s): Afsharzadeh, Maryam; Naderinasab, Mahboobe; Najaran, Zahra Tayarani; et al.                                                                                                    |  |  |

- You can click on the title to view the complete record
- Use the check box to add your result to the marked list from where you will be able to print and save your selection
- Send your selected results directly to EndNote by selecting my.endnote.com from the drop down menu.
- Use the qm o sfx button to open a menu with information about the availability of the article at Queen Mary. If the full-text of the article is available electronically there will be a link to it here.

You can further refine your results using the panel on the left hand side. For example you can refine for a particular document type, author or language. Note that this is where you can refine for conference proceedings which may be unpublished.

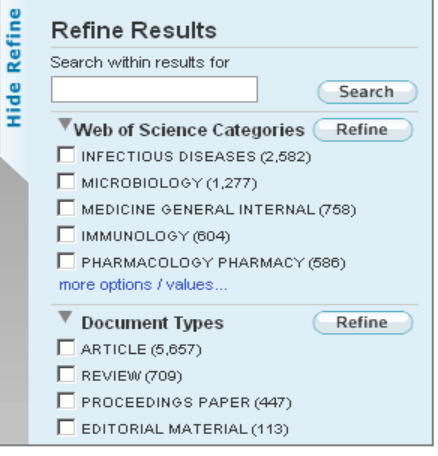

#### Help

Web of Science contains its own, excellent, help feature. Just click on the **Help** link in the top right hand corner of the page. In addition the **Support, Tools, Tips** panel on the right hand side of the page has a links to training on various topics relating to the Web of Science.

For further assistance please contact the **Academic Liaison Librarian** who covers your subject area. Contact details are available on the Library website:

http://www.library.qmul.ac.uk/subject

Revised: 01.08.2013

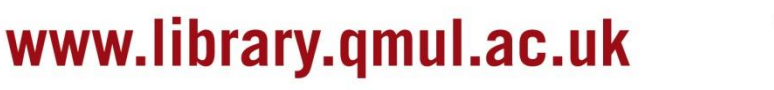

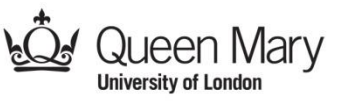